### **Comment désactiver** l'économiseur d'énergie ?

EMUI 10.0

### HUAWEI

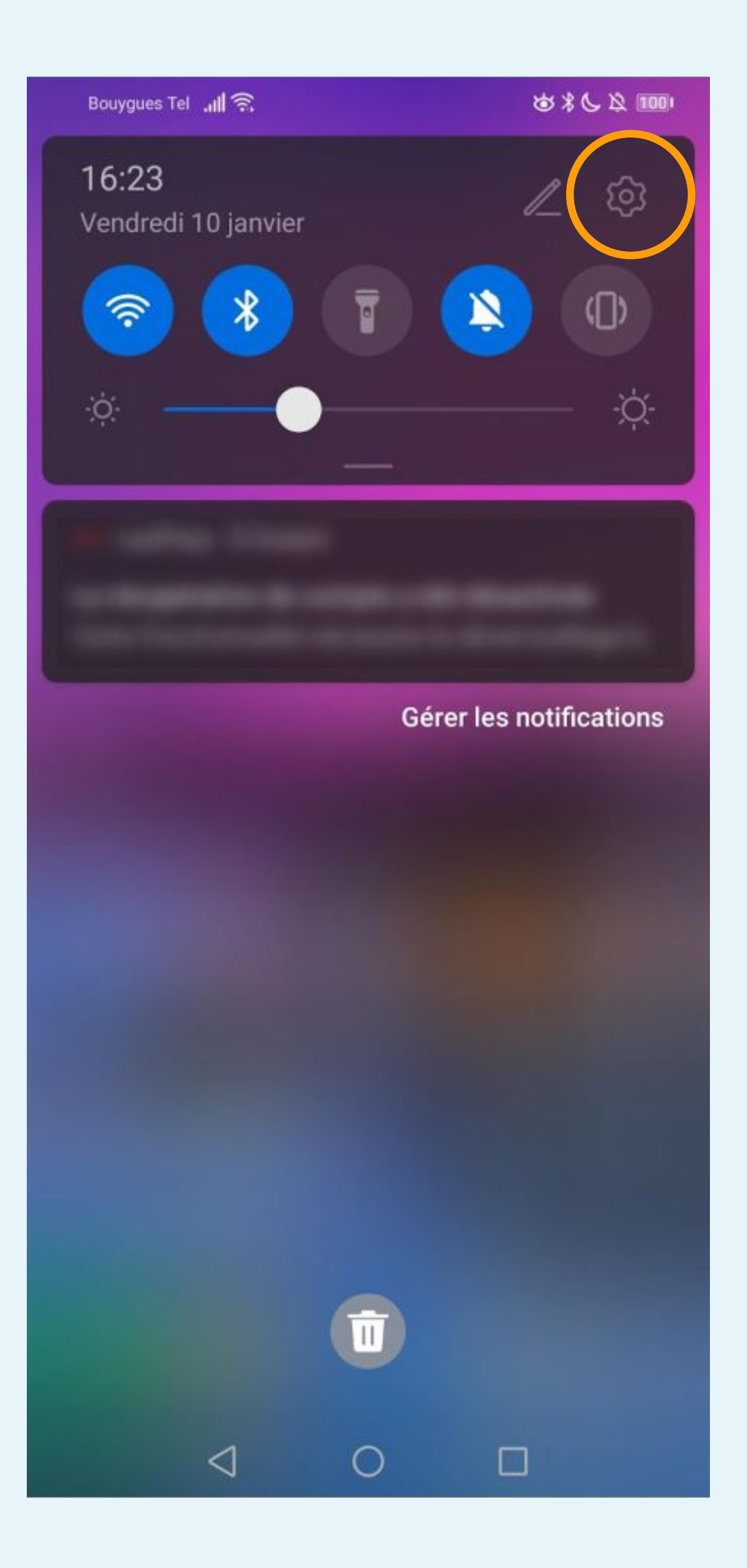

## Cliquez sur la roue crantée pour accéder aux Paramètres du téléphone

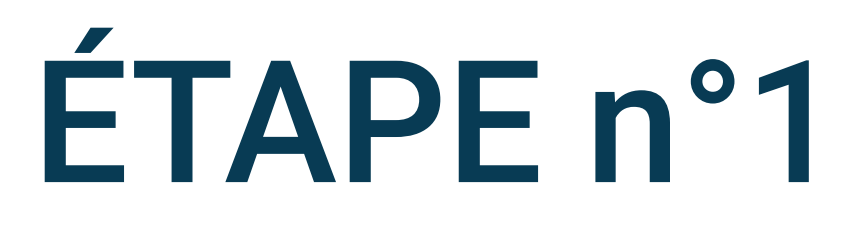

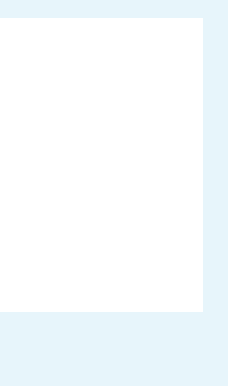

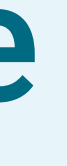

| ······································ |                                    | \$\$\$\$\$ 100 16 | i:24 |
|----------------------------------------|------------------------------------|-------------------|------|
| Paramètres                             |                                    |                   |      |
| Ļ                                      | Notifications                      |                   | >    |
| 20                                     | Accès biométrique & déverrouillage |                   | >    |
|                                        | Applications                       |                   | >    |
|                                        | Batterie                           |                   | >    |
|                                        | Stockage                           |                   | >    |
| <b>V</b>                               | Sécurité                           |                   | >    |
| 9                                      | Vie privée                         |                   | >    |
| •                                      | Données de localisat               | ion               | >    |
| 8                                      | Équilibre digital                  |                   | >    |
|                                        | fonctionnalités d'acc              | essibilité        | >    |
|                                        | $\triangleleft$ O                  |                   |      |

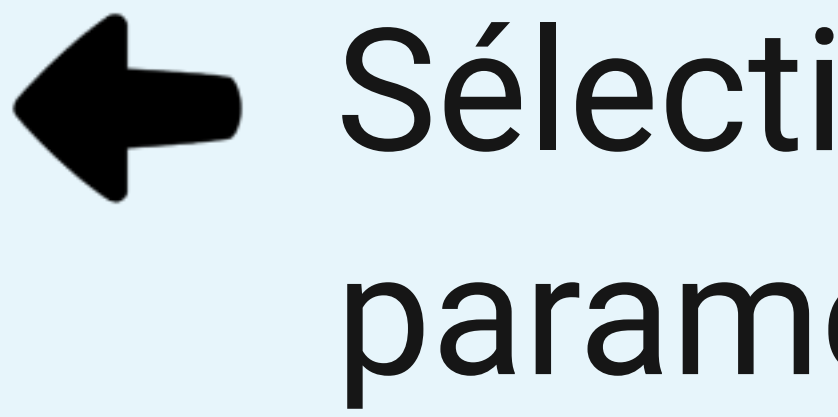

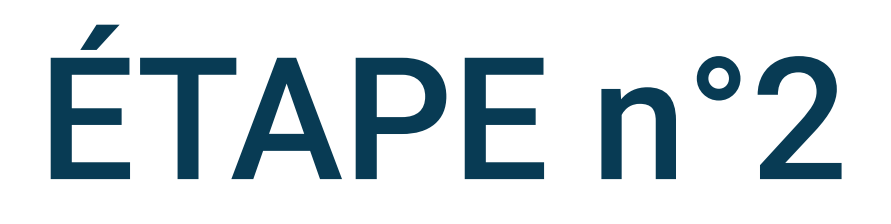

### Sélectionnez Applications dans les paramètres du téléphone

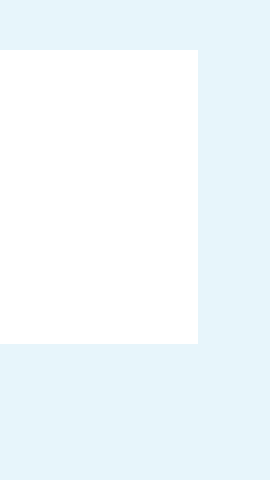

···· 🖾 🔅 📗

あまらな 1000 16:24

#### ← Applications

| Applications                     |            | > |
|----------------------------------|------------|---|
| Lancement d'application          |            | > |
| Gestion des autorisations        |            | > |
| Applications à utiliser par défa | ut         | > |
| AppAssistant                     |            | > |
| Application jumelle              | Non activé | > |
| PARAMÈTRES DE L'APPLICATION      |            |   |

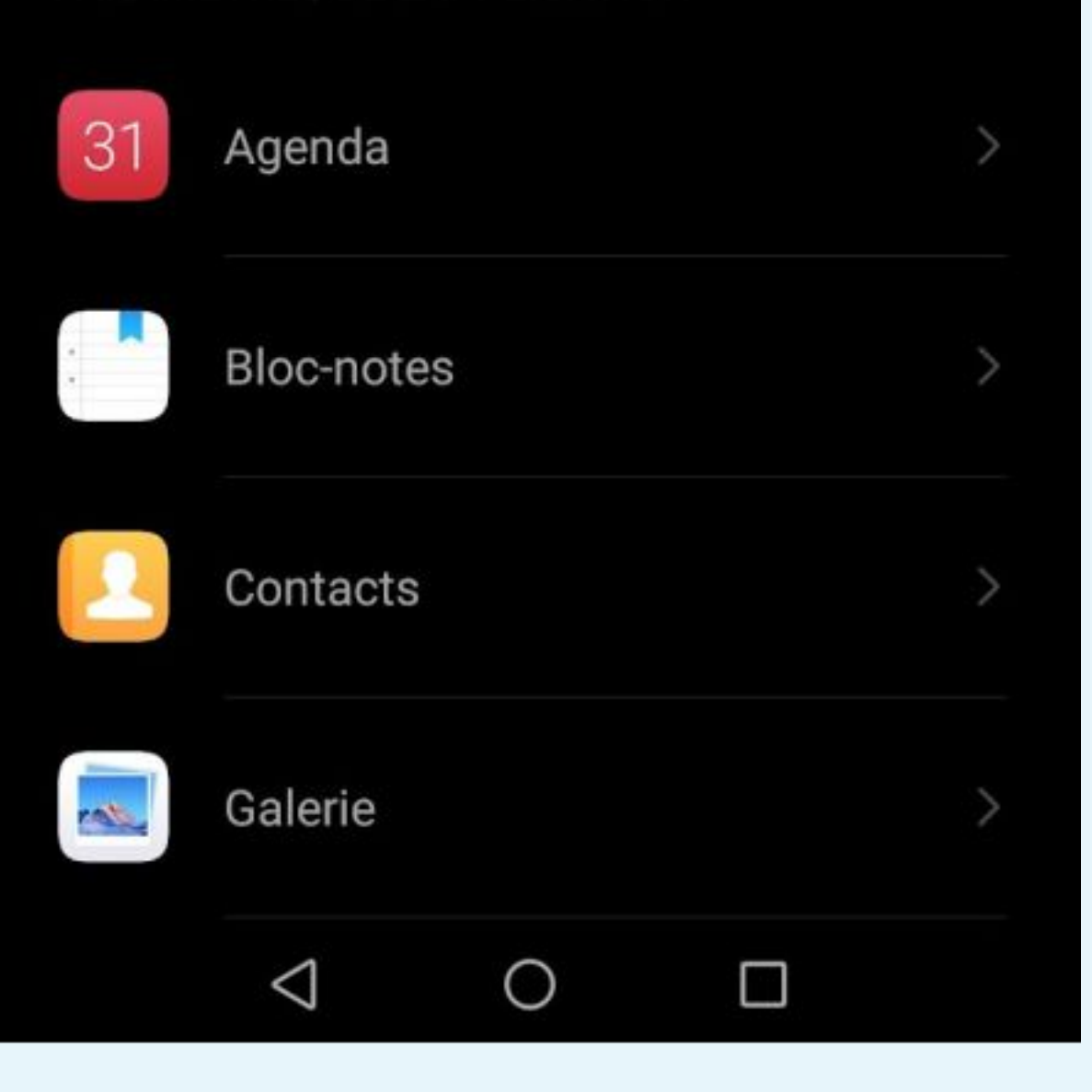

# Sélectionnez Applications

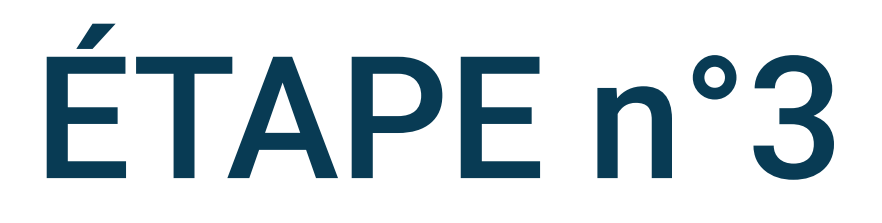

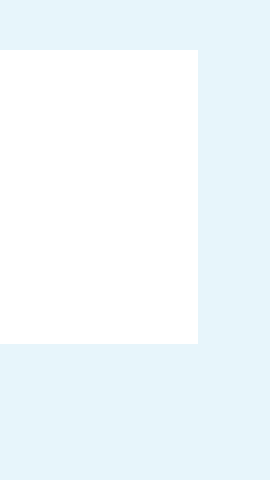

| .⊪ ͡͡͡ ▲ 🖬 ••••              | 窗*6\$ 100 16:24 |
|------------------------------|-----------------|
| Applications                 |                 |
| Q Rechercher des application | tions           |
|                              |                 |
|                              |                 |
|                              |                 |
|                              |                 |
|                              |                 |
|                              |                 |
|                              |                 |
| 0                            |                 |
| $\triangleleft$ O            |                 |

# Cliquez sur les points ...

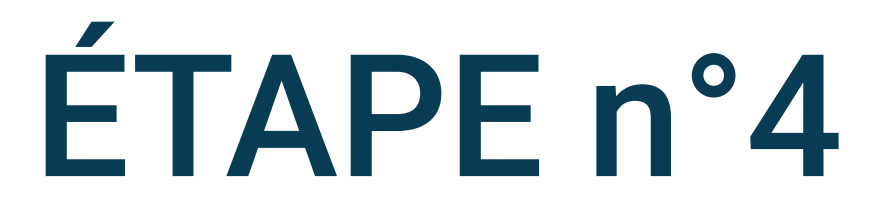

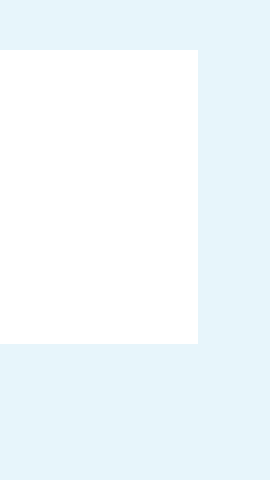

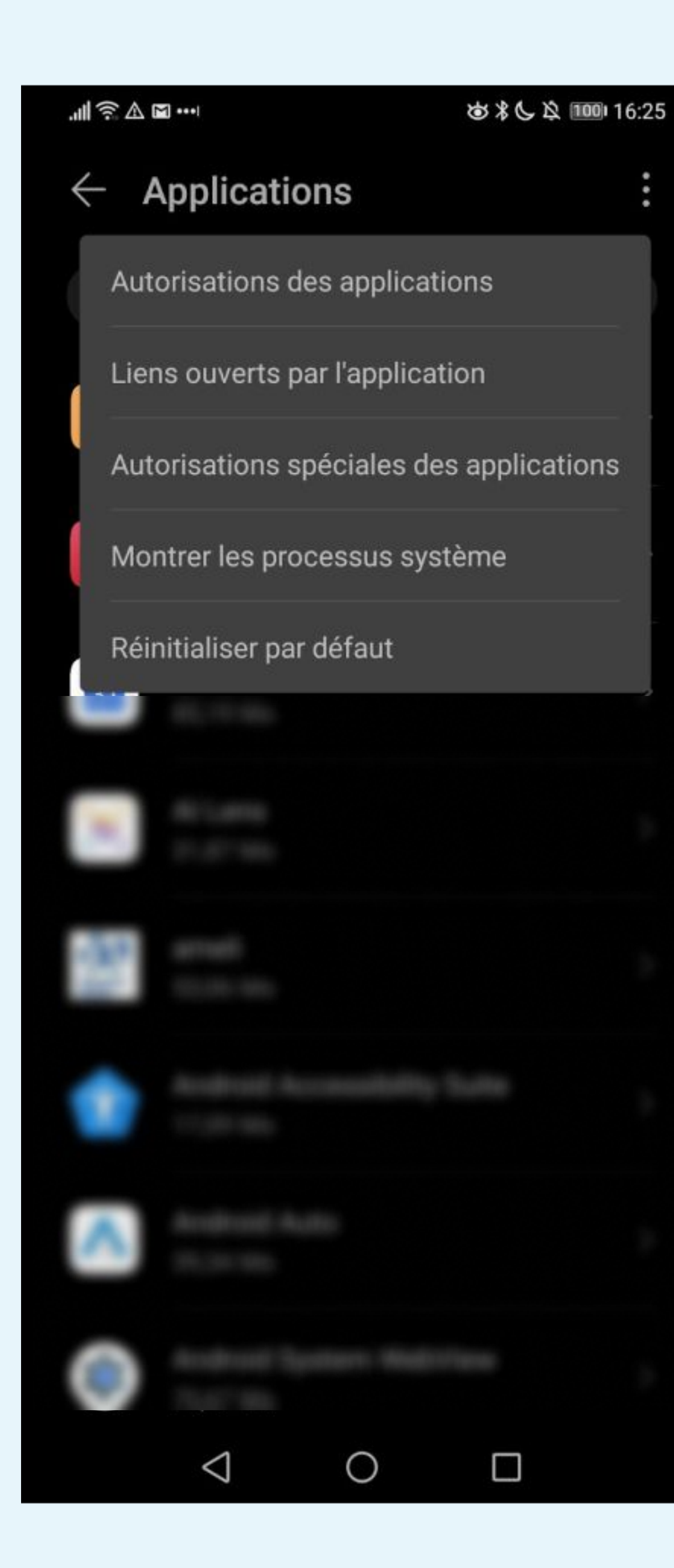

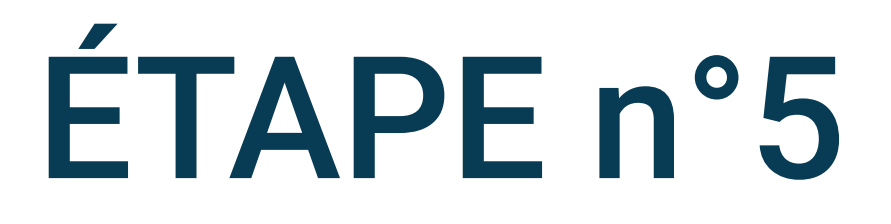

### Sélectionnez Autorisations spéciales des applications

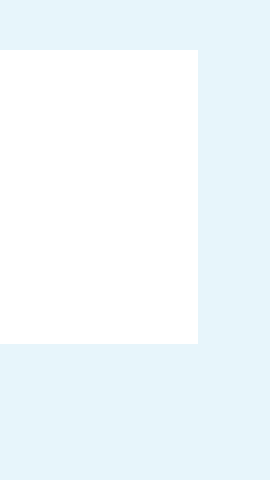

···· 🖻 🛆 🗟 ····

#### あまらな 100 16:25

| $\leftarrow$  | Autorisatior             | ns spéciales  | s des applicat | ions |
|---------------|--------------------------|---------------|----------------|------|
| Resp          | ecter les op             | timisation    | s batterie     | >    |
| Accé          | der à Ne pas             | s déranger    |                | >    |
| Se su         | perposer au              | ux autres a   | pplications    | >    |
| Modi          | fier les para            | mètres sys    | stème          | >    |
| Accé          | der aux noti             | fications     |                | >    |
| Incru         | ster des ima             | ages          |                | >    |
| Accé          | der aux SMS              | S premium     |                | >    |
| Cons<br>façor | ommer des<br>1 illimitée | données r     | nobiles de     | >    |
| Accé          | der aux info             | rmations o    | dutilisation   | >    |
| Aider         | pour la réal             | ité virtuelle | 9              | >    |
| Contr         | ôle Wi-Fi                |               |                | >    |
|               |                          |               |                |      |
|               |                          |               |                |      |
|               | $\triangleleft$          | 0             |                |      |

### Sélectionnez Respecter les optimisations de batteries

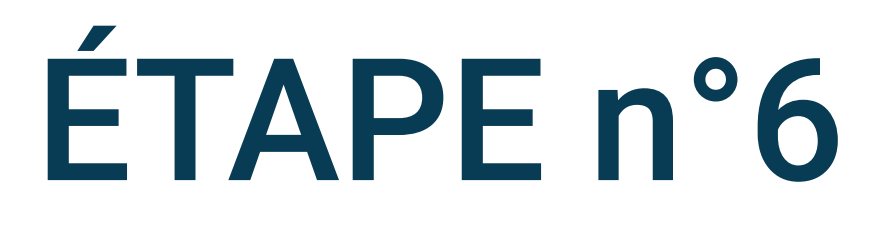

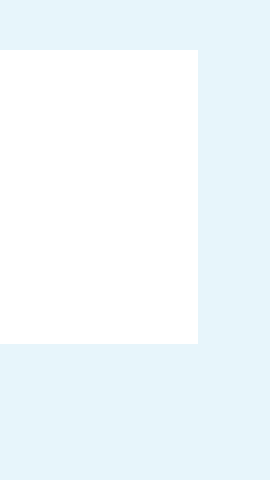

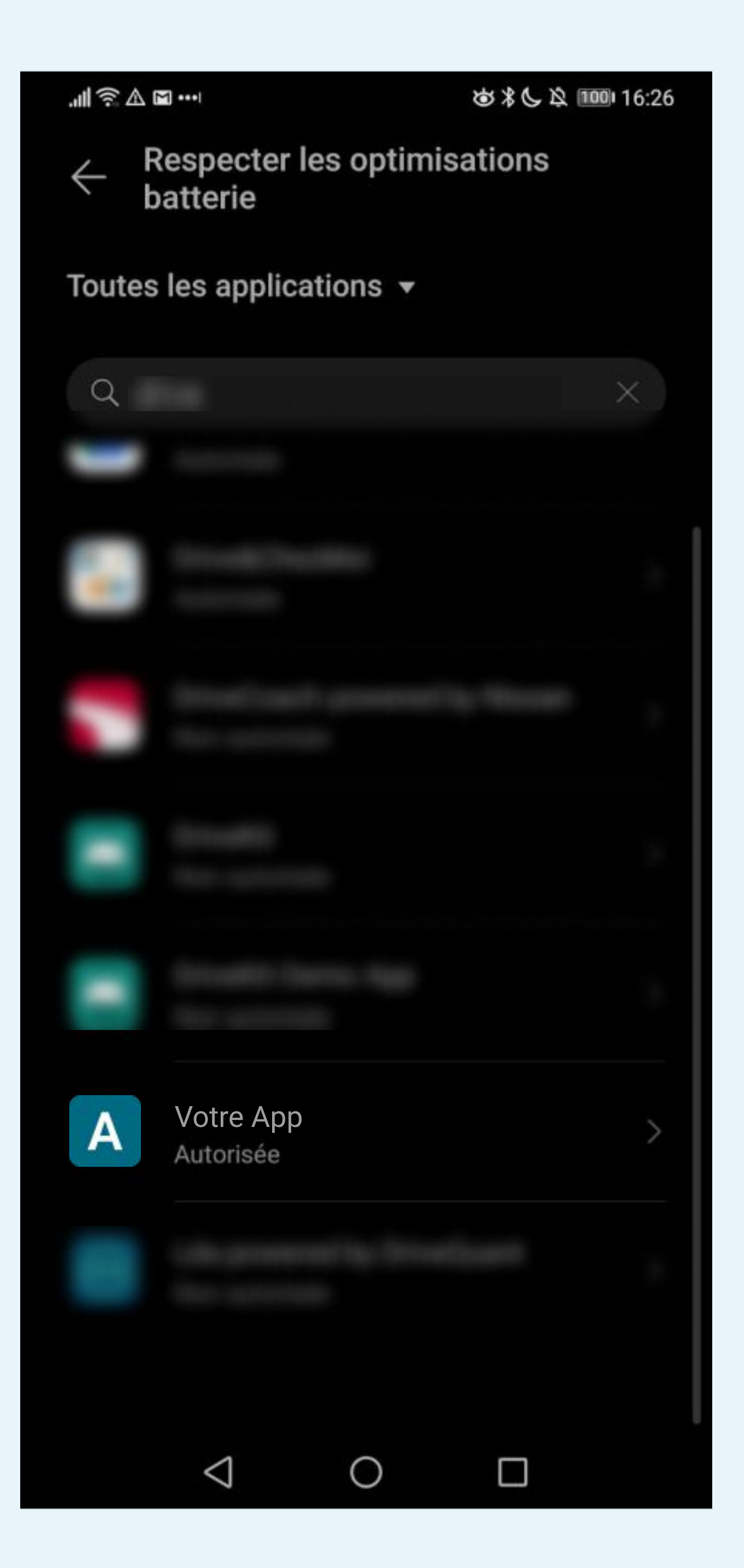

### Cliquez sur Votre App

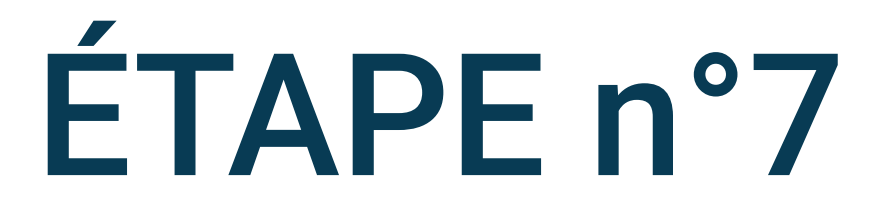

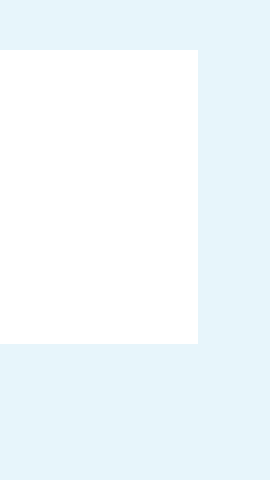

#### 

#### 

0

- $\leftarrow \frac{\mathsf{Res}}{\mathsf{bat}}$
- Respecter les optimisations batterie

V

- Non autorisée
- Q Rechercher des applications

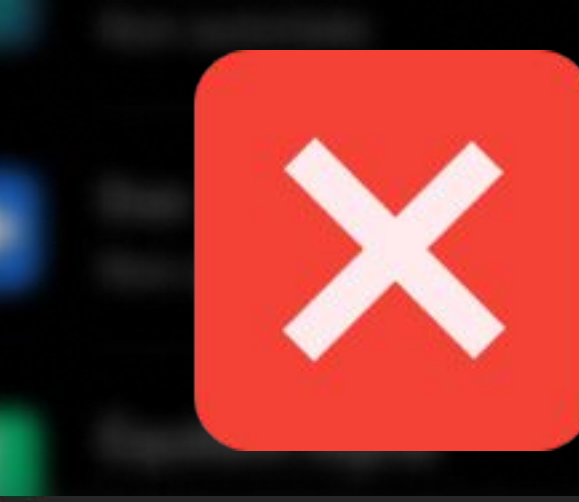

#### Votre App

#### Autoriser

Recommandé pour améliorer l'autonomie de la batterie

#### Ne pas autoriser

Pourrait décharger la batterie plus rapidement

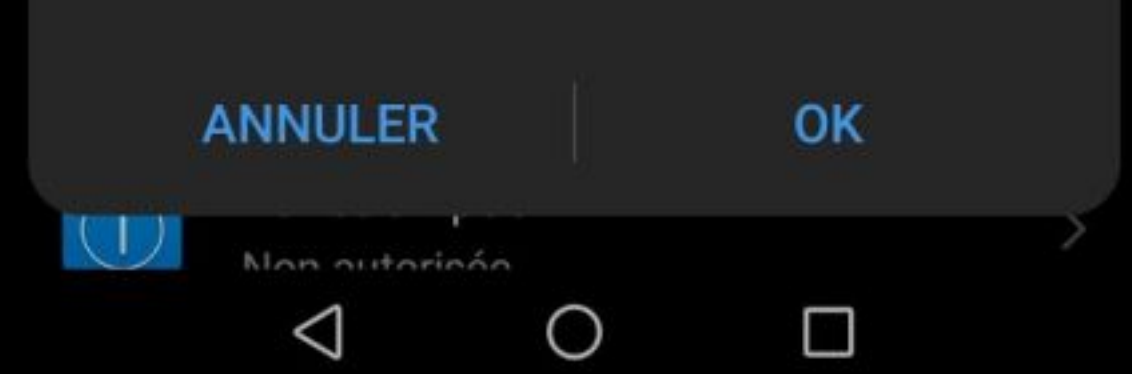

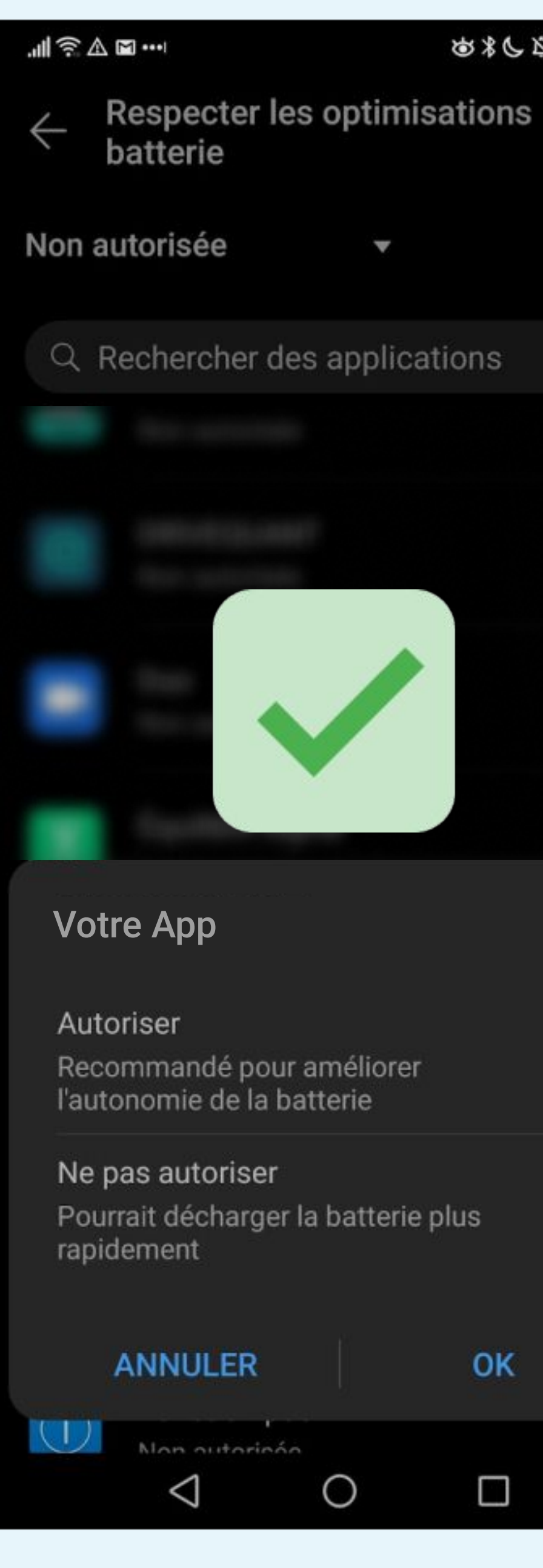

Ø\$6 ₽ 16:26

0

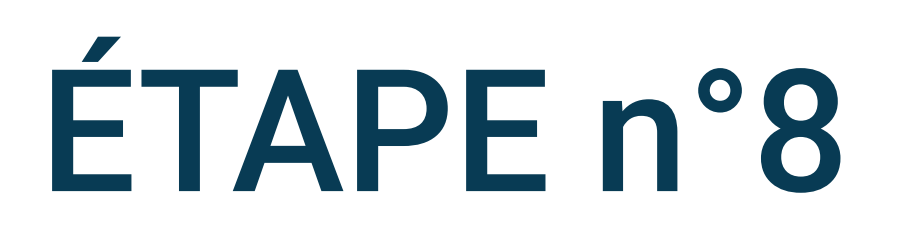

### Pour éviter l'optimisation de batterie, sélectionnez **Ne pas autoriser**

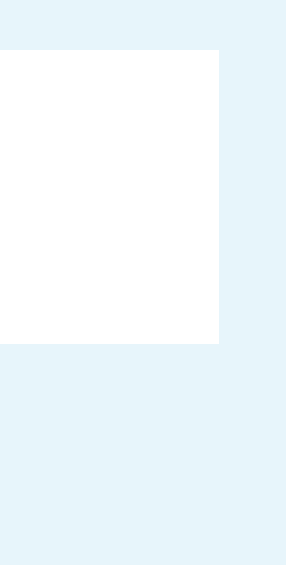

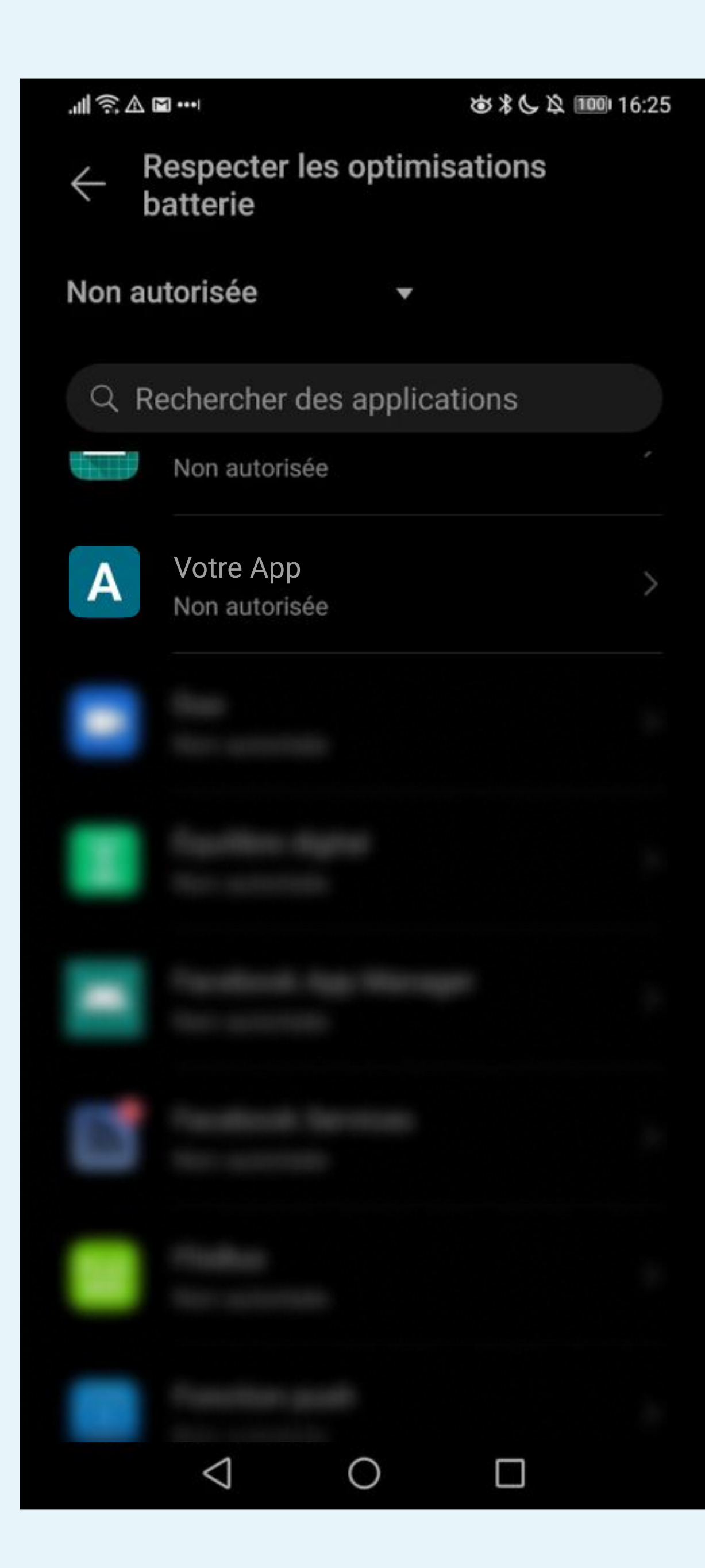

### La mention Non autorisée doit s'afficher

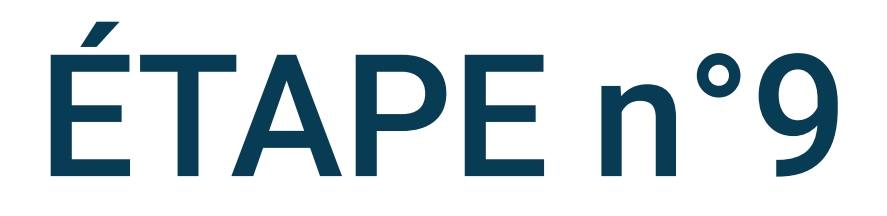

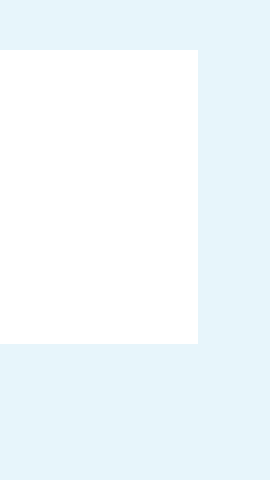

| .∎ŝ∎·      | **                                 | \$\$\$\$\$ 100 1 | 6:24 |
|------------|------------------------------------|------------------|------|
| Paramètres |                                    |                  |      |
| Ļ          | Notifications                      |                  | >    |
| 20         | Accès biométrique & déverrouillage |                  | >    |
|            | Applications                       |                  | >    |
|            | Batterie                           |                  | >    |
|            | Stockage                           |                  | >    |
| <b>V</b>   | Sécurité                           |                  | >    |
| 9          | Vie privée                         |                  | >    |
| •          | Données de localisat               | ion              | >    |
| 8          | Équilibre digital                  |                  | >    |
|            | fonctionnalités d'acc              | essibilité       | >    |
|            | $\triangleleft$ O                  |                  |      |

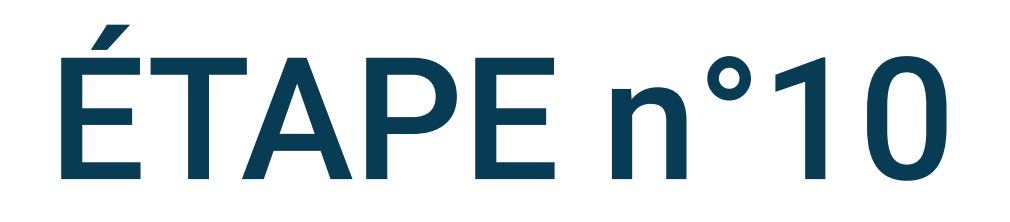

### Retournez sur la liste des applications et sélectionnez Batterie

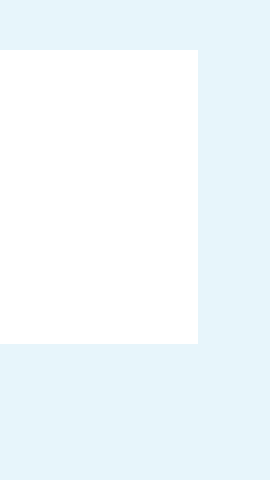

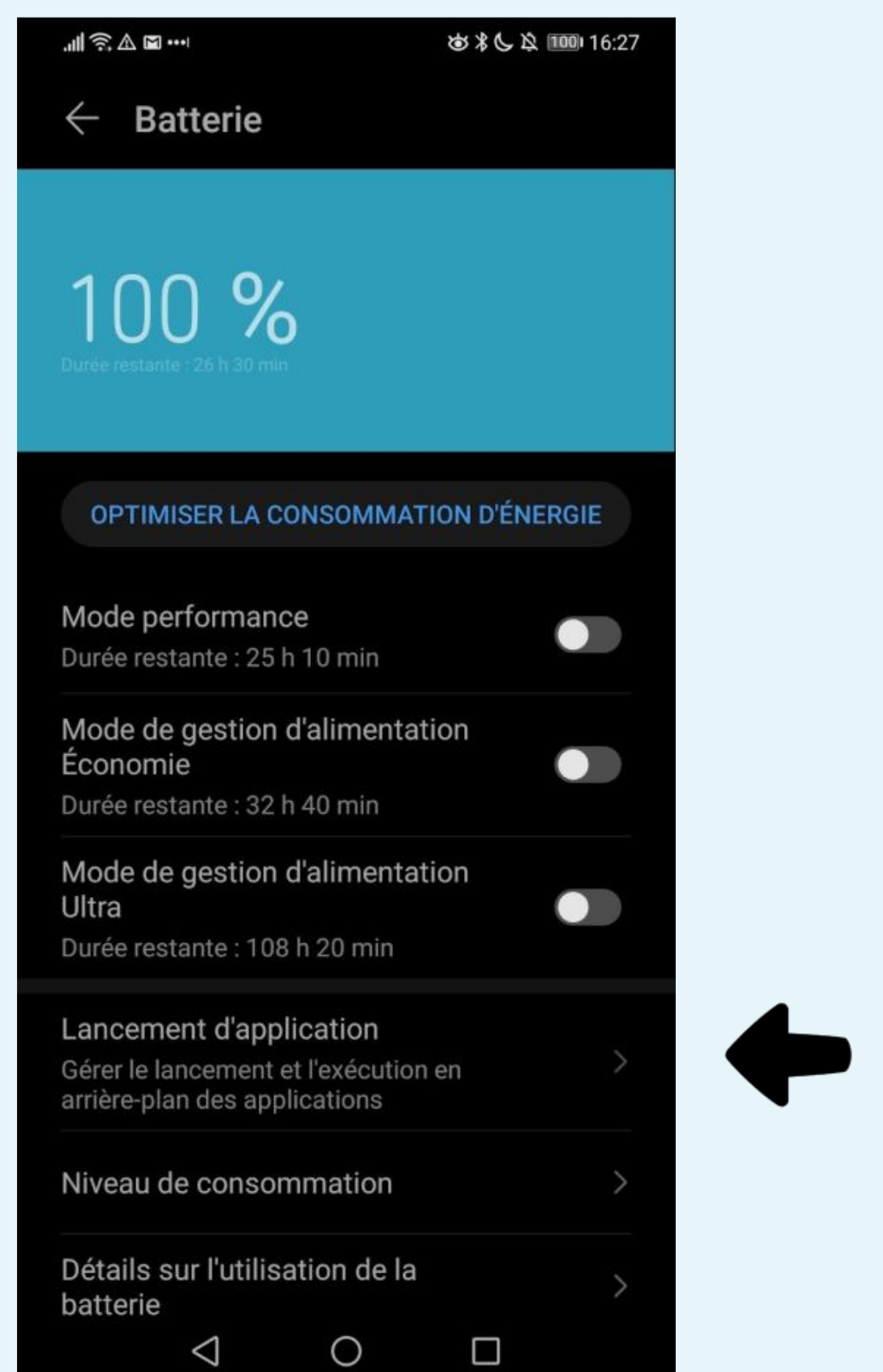

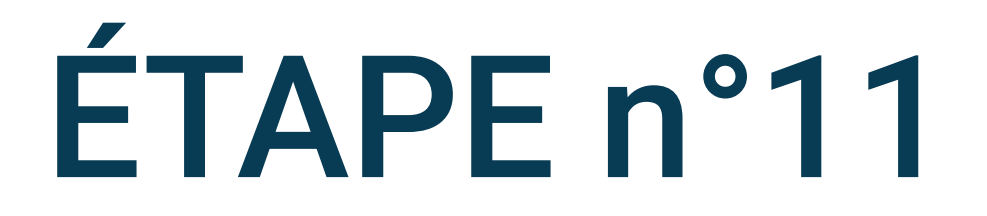

### Cliquez sur Lancement d'application

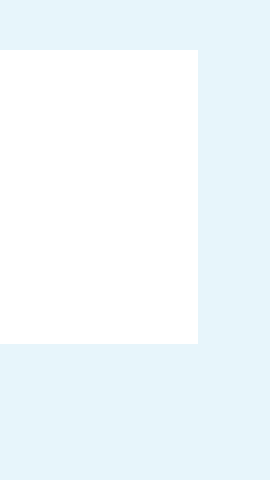

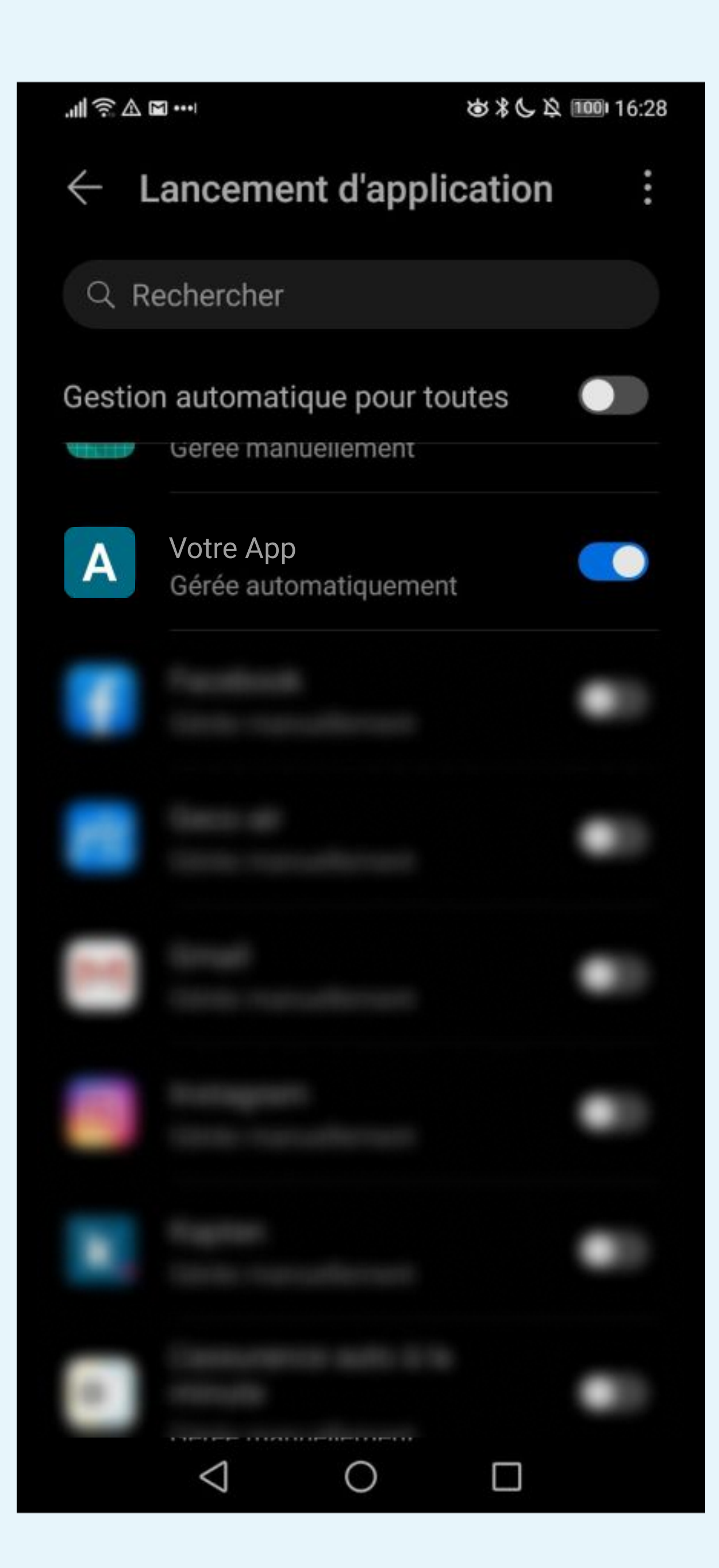

### Il est indispensable de désactiver la fonction Gérer automatiquement

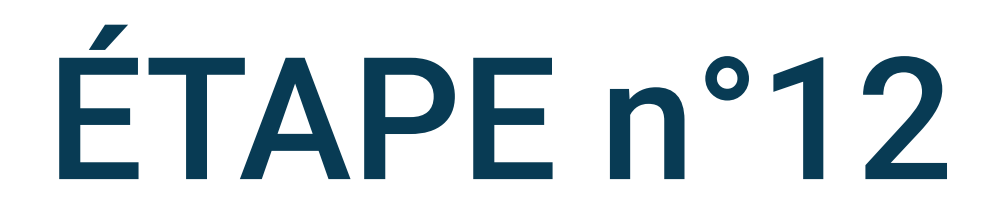

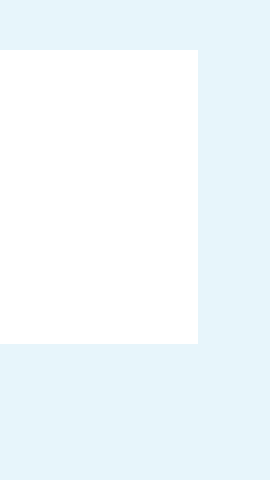

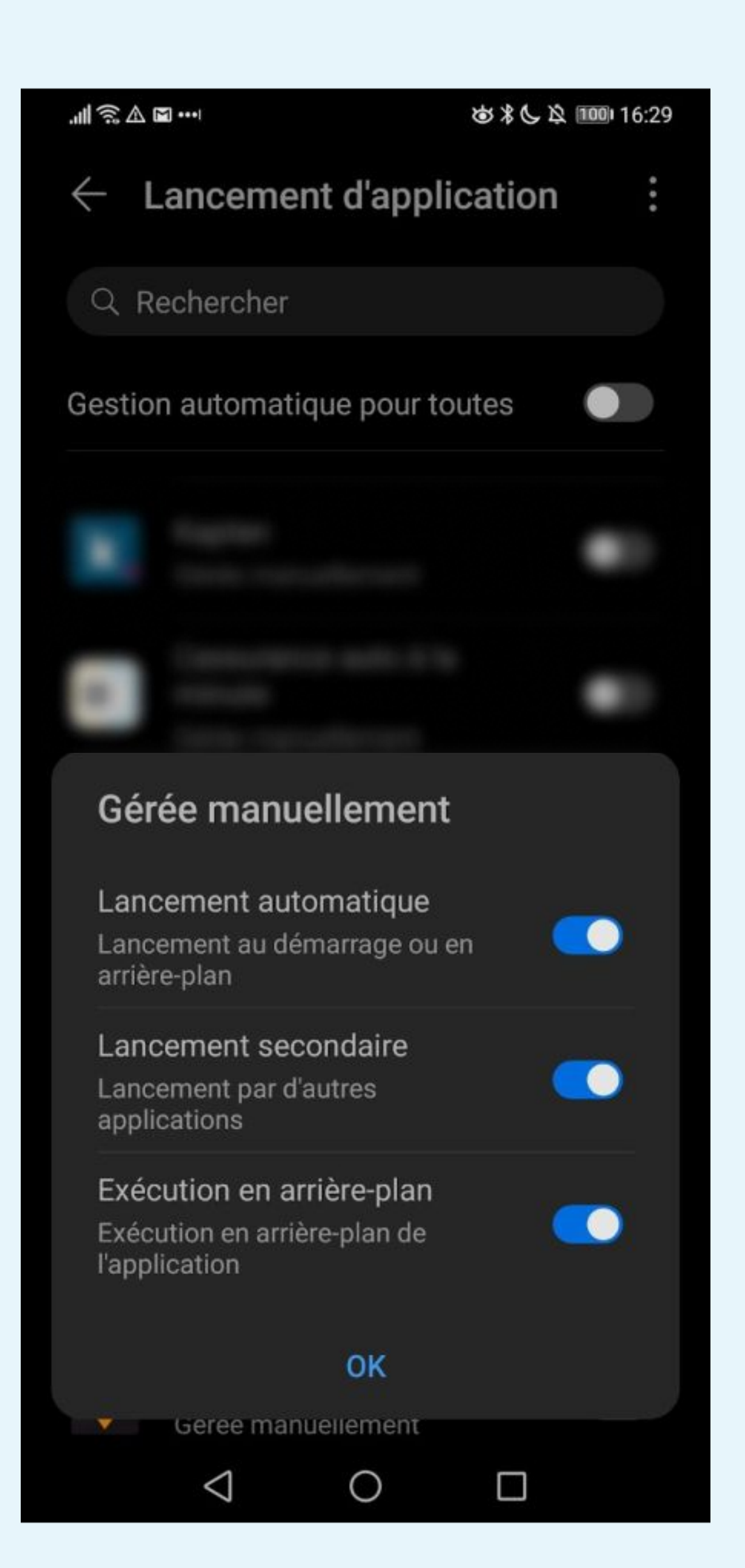

Il faut activer les options ci-dessous :
Lancement automatique
Lancement secondaire
Exécution en arrière-plan

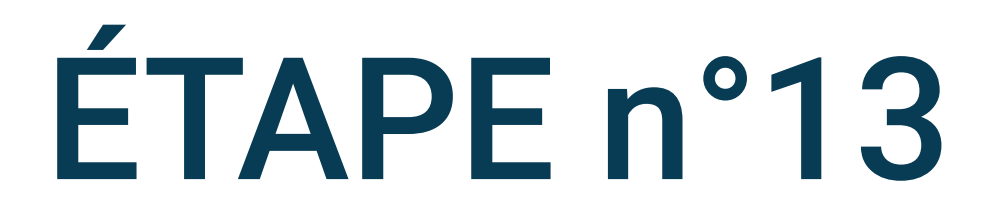

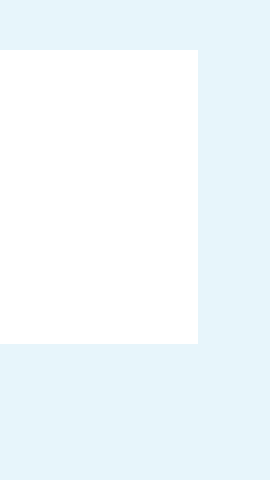

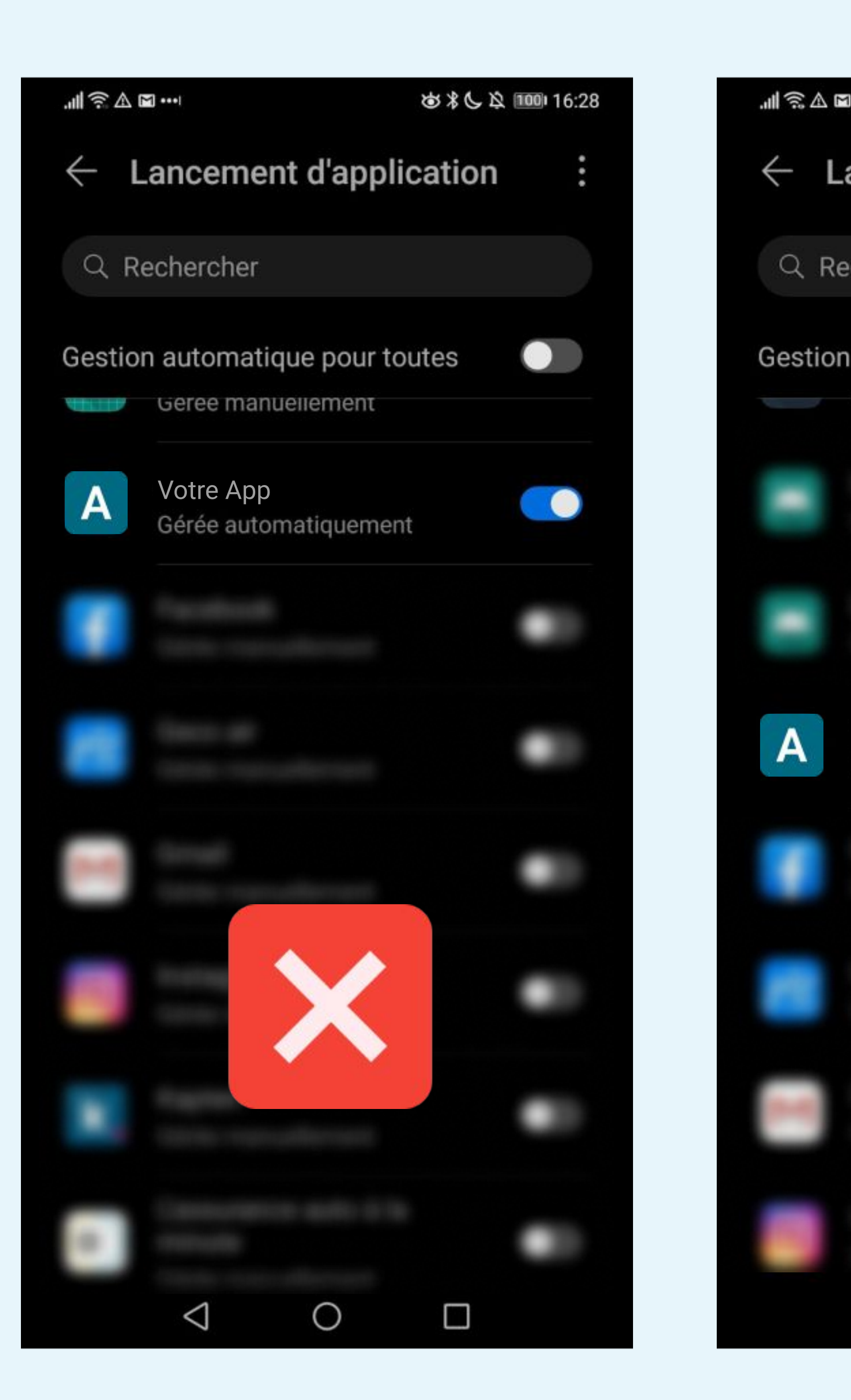

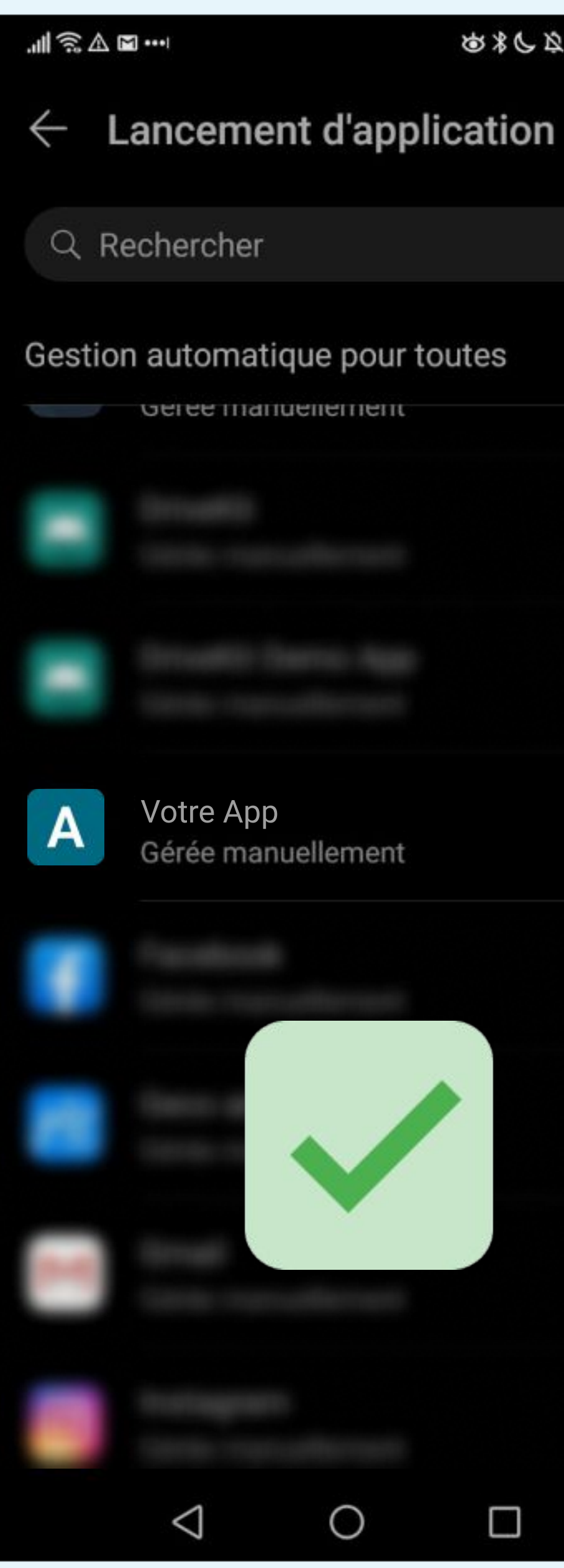

おおしみ 100 16:27

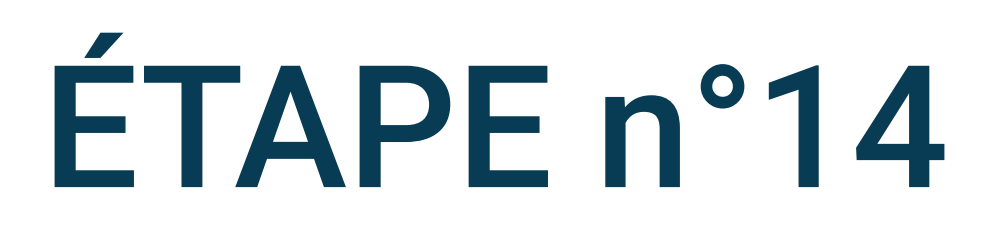

### La mention Gérée manuellement doit s'afficher

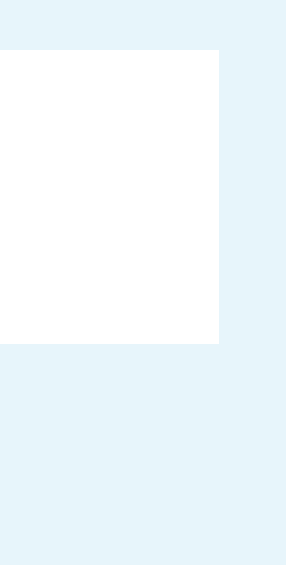

#### .....

Batterie  $\leftarrow$ 

### 100 %

#### **OPTIMISER LA CONSOMMATION D'ÉNERGIE**

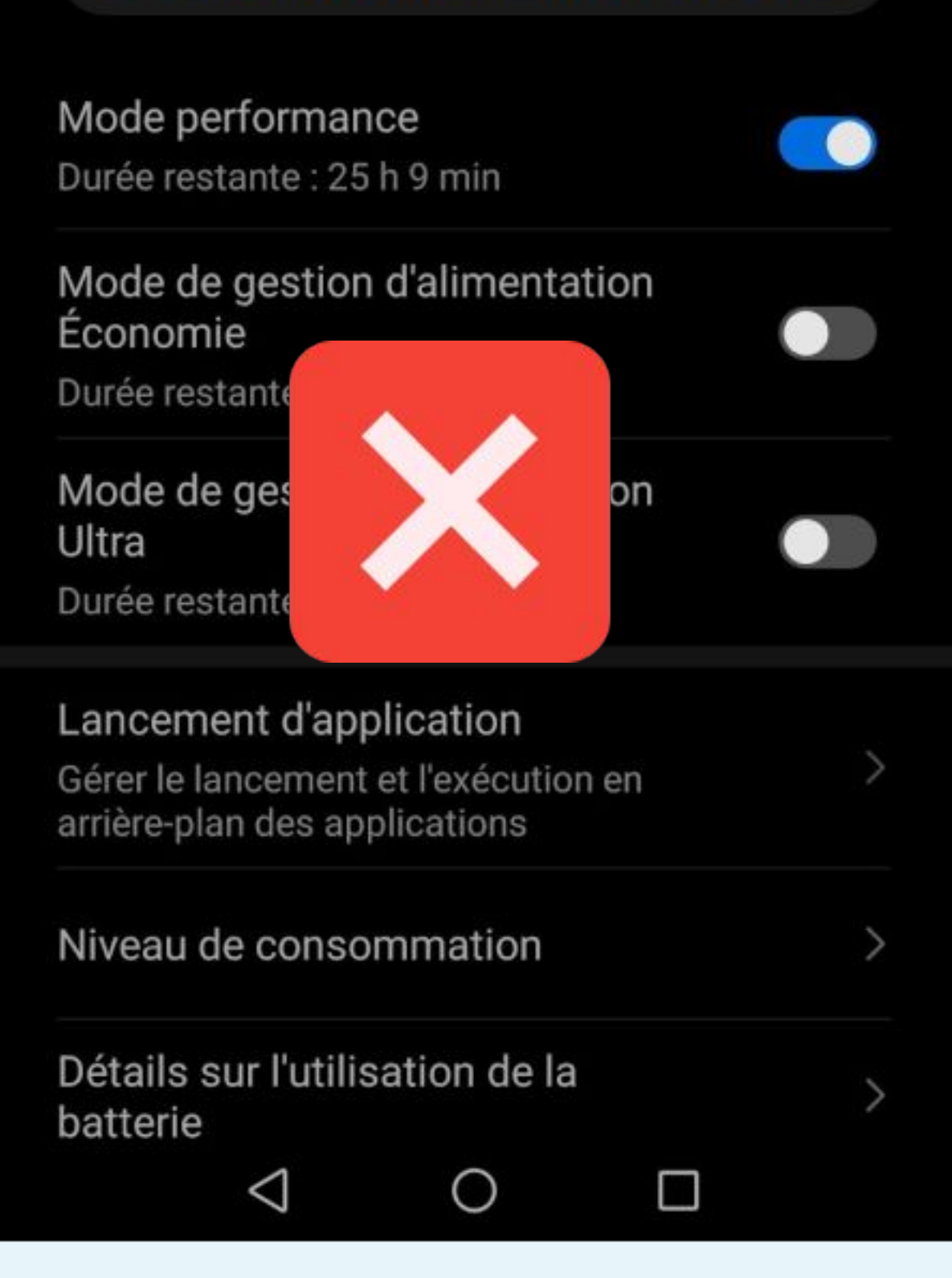

Batterie  $\leftarrow$ 

100 %

#### **OPTIMISER LA CONSOMMATION D'ÉNERGIE**

Mode performance Durée restante : 25 h 10 min

#### Mode de gestion d'alimentation Économie

Durée restante

Mode de gest Ultra Durée restante

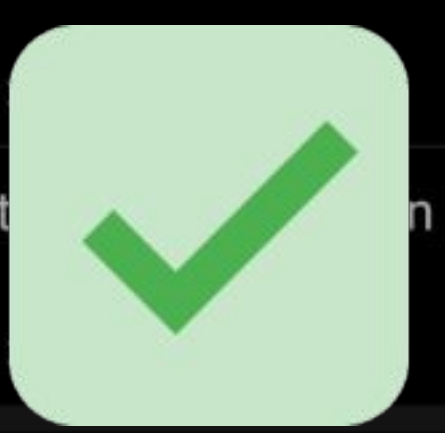

0

#### Lancement d'application

Gérer le lancement et l'exécution en arrière-plan des applications

#### Niveau de consommation

Détails sur l'utilisation de la batterie

 $\bigtriangledown$ 

5×6× 100 16:27

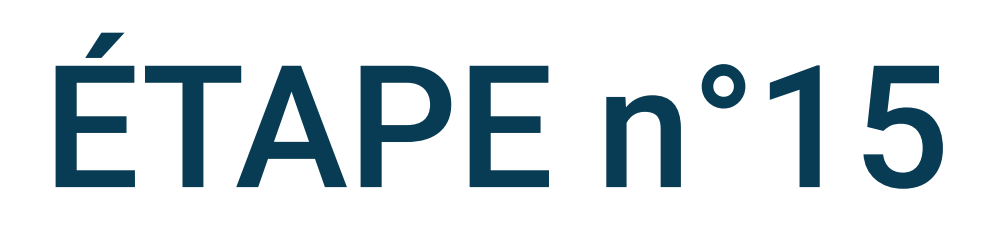

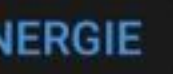

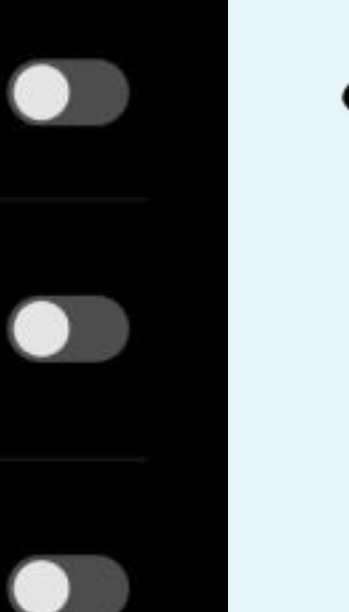

5

#### Désactivez la fonction Mode de performance

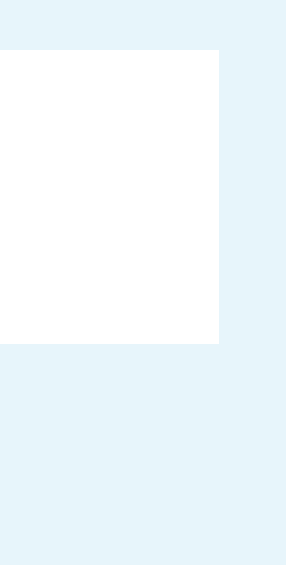